# Introduction to MS Dynamics NAV

(Basic of payments)

Ing.J.Skorkovský,CSc.

MASARYK UNIVERSITY BRNO, Czech Republic Faculty of economics and business administration Department of corporate economy

# General Journals and its use in G/L

- It enables to post and apply payment to "open" invoices
- It enables to post an amount from one account to another
- Recurring operations (periodic posting of similar transactions) are much more easier

# General Journals and its use in G/L

- You use the General Journal window to post transactions to G/L, bank, customer, vendor and fixed assets accounts. In a General Journal (GJ), you enter the relevant information for the planned transaction, such as the posting date, amount and the accounts you want to post to. The information you enter in a Journal is temporary and can be changed as long as it is in the Journal.
- If you often use the General Journal to post the same or similar journal lines, for example, in connection with payroll expenses you can you periodic one call Recurring Journals.

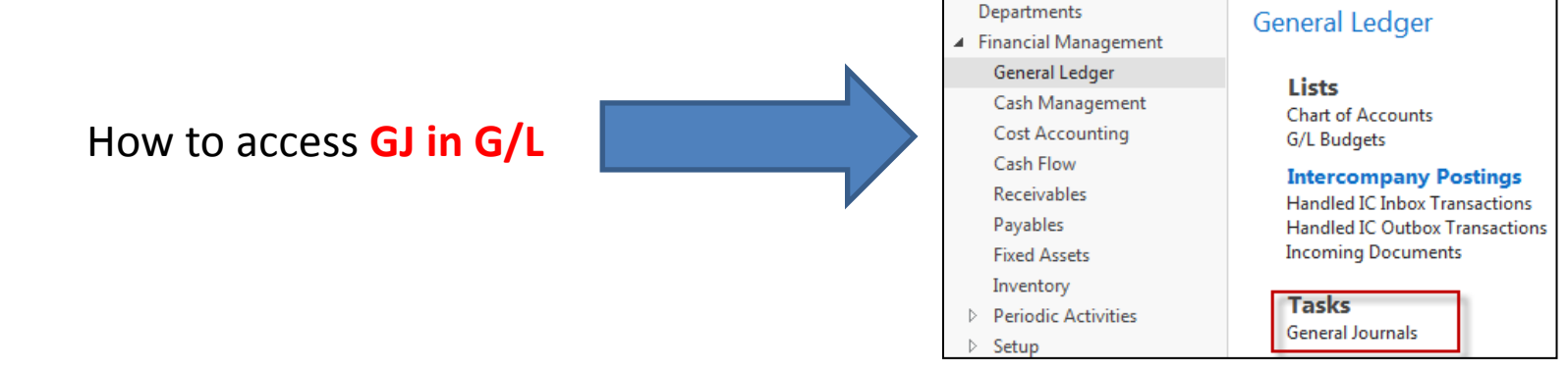

# Applying principles

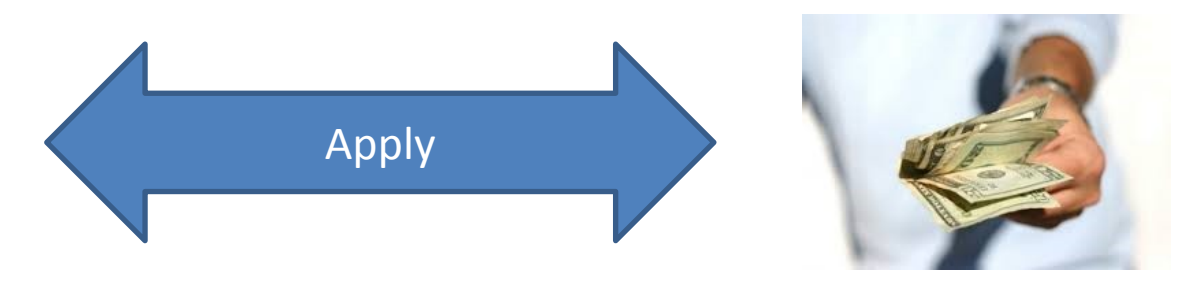

#### From customer 10000 by Ctrl-F7

| Customer Le       | edger Entri      | ies 🔹           |               |                            |                    |                    |           |                     | Type to filter |
|-------------------|------------------|-----------------|---------------|----------------------------|--------------------|--------------------|-----------|---------------------|----------------|
|                   |                  |                 |               |                            |                    |                    |           |                     |                |
| Posting 🔔<br>Date | Document<br>Type | Document<br>No. | Cust 🔺<br>No. | Description                | Curre Open<br>Code | Original<br>Amount | Amount    | Remaining<br>Amount | Due Date       |
| 31.12.2015        | Invoice          | 00-1            | 10000         | Opening Entries, Customers |                    | 25 389,25          | 25 389,25 | 0,00                | 1.1.2016       |
| 31.12.2015        | Invoice          | 00-11           | 10000         | Opening Entries, Customers | $\checkmark$       | 63 473,13          | 63 473,13 | 63 473,13           | 31.1.2016      |
| 31.12.2015        | Invoice          | 00-16           | 10000         | Opening Entries, Customers | $\checkmark$       | 33 852,35          | 33 852,35 | 7 905,62            | 31.1.2016      |
| 31.12.2015        | Invoice          | 00-3            | 10000         | Opening Entries, Customers |                    | 50 778,50          | 50 778,50 | 0,00                | 7.1.2016       |
| 31.12.2015        | Invoice          | 00-6            | 10000         | Opening Entries, Customers |                    | 67 704,67          | 67 704,67 | 0,00                | 11.1.2016      |
| 31.12.2015        | Invoice          | 00-9            | 10000         | Opening Entries, Customers | $\checkmark$       | 50 778,50          | 50 778,50 | 20 778,50           | 31.1.2016      |
|                   |                  |                 |               |                            |                    |                    |           |                     |                |

| - | 28.1.2016  | Invoice   | 103032 | 10000 | Order 1001                 |          | 343 750 00 | 343 750 00 | 343 750 00 | 28 2 2016 |
|---|------------|-----------|--------|-------|----------------------------|----------|------------|------------|------------|-----------|
|   | 28.1.2016  | Invoice   | 103032 | 10000 | Invoice 1005               |          | 3 500 00   | 3 500 00   | 0.00       | 28.2.2016 |
|   | 25.1.2016  | Invoice   | 103001 | 10000 | Invoice 103001             |          | 8 182,35   | 8 182,35   | 0,00       | 25.2.2016 |
|   | 20.1.2016  | Invoice   | 103028 | 10000 | Order 6005                 |          | 4 101,88   | 4 101,88   | 0,00       | 20.2.2016 |
|   | 17.1.2016  | Payment   | 2596   | 10000 | Payment 2016               |          | -67 704,67 | -67 704,67 | 0,00       | 17.1.2016 |
|   | 17.1.2016  | Payment   | 2596   | 10000 | Payment 2016               |          | -50 778,50 | -50 778,50 | 0,00       | 17.1.2016 |
|   | 17.1.2016  | Payment   | 2596   | 10000 | Payment 2016               |          | -25 389,25 | -25 389,25 | 0,00       | 17.1.2016 |
|   | 17.1.2016  | Credit Me | 104001 | 10000 | Credit Memo 104001         | <b>V</b> | -292,84    | -292,84    | -292,84    | 17.1.2016 |
|   | 10.1.2016  | Invoice   | 103015 | 10000 | Order 101001               |          | 8 269,04   | 8 269,04   | 0,00       | 7.2.2016  |
|   | 31.12.2015 | Invoice   | 00-9   | 10000 | Opening Entries, Customers | <b>V</b> | 50 778,50  | 50 778,50  | 20 778,50  | 31.1.2016 |
|   | 31.12.2015 | Invoice   | 00-6   | 10000 | Opening Entries, Customers |          | 67 704,67  | 67 704,67  | 0,00       | 11.1.2016 |
|   | 31.12.2015 | Invoice   | 00-3   | 10000 | Opening Entries, Customers |          | 50 778,50  | 50 778,50  | 0,00       | 7.1.2016  |
|   |            |           |        |       |                            |          |            |            |            |           |

#### Invoice

The Cannon Group PLS Mr. Andy Taal 192 Market Square Birmingham, 827 4KT Great Britain

1096-5 1096-5 1963-5 Sales - Involu Page 1

> 423,90 355,90 779,88

> 355,90

# Impacts to G/L (General Ledger Entries)

| View - General Ledge          | er Entries - 6110      | Sales, Retail - Dom.                 | 12               |                    | 12 1                          | 1 0           | -     | -       |                           |
|-------------------------------|------------------------|--------------------------------------|------------------|--------------------|-------------------------------|---------------|-------|---------|---------------------------|
| HOME ACT                      | IONS                   |                                      |                  |                    |                               |               |       |         |                           |
| Q D                           |                        | 2÷ 2÷                                | Ę                | x                  |                               | <b>N</b>      |       | S       | $\mathbb{Y}_{\mathbf{x}}$ |
| Navigate Incoming<br>Document | Reverse<br>Transaction | Dimensions G/L Dimension<br>Overview | Value<br>Entries | Microsoft<br>Excel | Show Show as<br>as List Chart | OneNote Notes | Links | Refresh | Clear<br>Filter           |
| Process                       | Functions              | Entry                                |                  | Send To            | View                          | Show Attach   | ed    |         | Page                      |

General Ledger Entries 🔹

| Posting<br>Date | Document<br>Type | Document<br>No. | G/L<br>Accou | Description  | Gen.<br>Postin | Gen. Bus.<br>Posting | Gen. Prod.<br>Posting | Amount  | Bal.<br>Accou | 1 |
|-----------------|------------------|-----------------|--------------|--------------|----------------|----------------------|-----------------------|---------|---------------|---|
| 11.9.2016       | Invoice          | 103043          | 6110         | Invoice 1010 | Sale           | NATIONAL             | RETAIL                | -123,30 | G/L Account   |   |
| 11.9.2016       | Invoice          | 103043          | 5610         | Invoice 1010 |                |                      |                       | -30,83  | G/L Account   |   |
| 11.9.2016       | Invoice          | 103043          | 2310         | Invoice 1010 |                |                      |                       | 154,13  | G/L Account   |   |

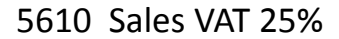

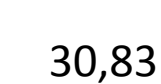

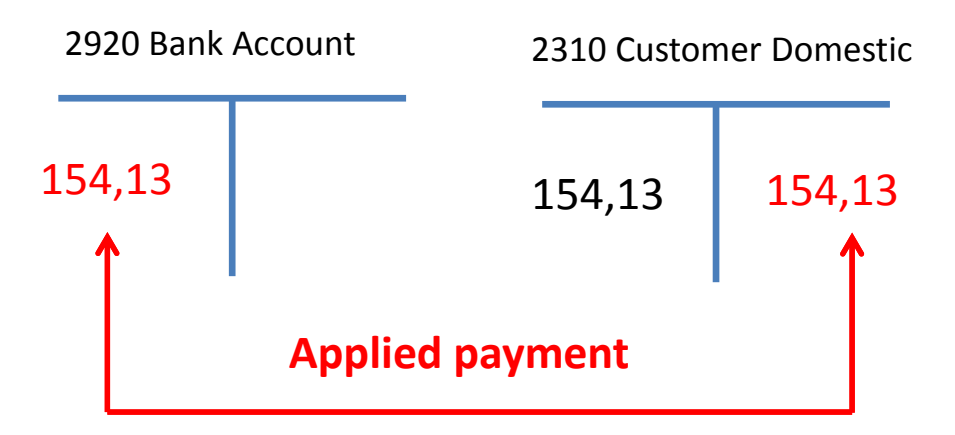

6110 Sales Retail Domestic

123,30

## **General Journal Structure**

#### Code NBL represents through Bank Account Posting Group G/L Account 2920

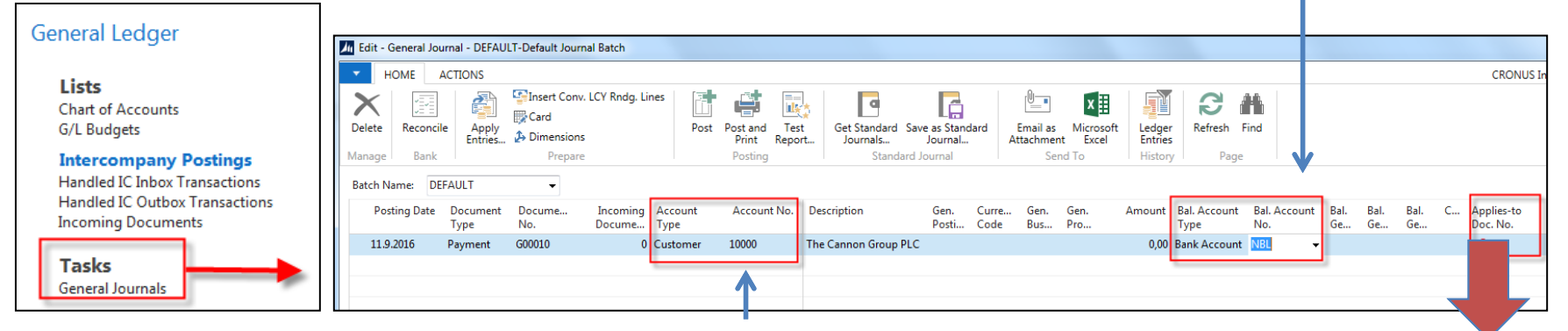

Code 10000 represents through Customer Posting Group G/L Account 2310

#### F4 or mouse cursor to access list of open documents (Invoices and Credit Memos)

#### See list of open documents on the next slide

# Posted Entries of different types (Customer Entries, Payment Entries, Credit Memo Entries,.....)

| Apply Customer Entries - 10000 · The Cannon Group PLC |                         |                 |             |   |               |                 |            |            |                     |                    |                 |                           |            |
|-------------------------------------------------------|-------------------------|-----------------|-------------|---|---------------|-----------------|------------|------------|---------------------|--------------------|-----------------|---------------------------|------------|
| HOME ACTIONS NAVIGATE                                 |                         |                 |             |   |               |                 |            |            |                     |                    |                 |                           |            |
| Set Navig<br>Applies-to ID<br>Proc                    | gate Post<br>Applicatio | n               | h Find      |   |               |                 |            |            |                     |                    |                 |                           |            |
| General                                               |                         |                 |             |   |               |                 |            |            |                     |                    |                 |                           |            |
| Posting Date:                                         | 11.9.2016               |                 |             |   |               | Description:    |            | The Cannon | Group PLC           |                    |                 |                           |            |
| Document Type:                                        | Payment                 |                 |             |   | •             | Currency Code:  |            |            |                     |                    |                 |                           |            |
| Document No.:                                         | G00010                  |                 |             |   |               | Amount:         |            |            |                     |                    | 0,00            |                           |            |
| Customer No.:                                         | 10000                   |                 |             |   |               | Remaining Amoun | t:         |            |                     |                    | 0,00            |                           |            |
| Posting Date                                          | Document<br>Type        | Document<br>No. | Cust<br>No. | * | Description   |                 | Cur<br>Coc | rrency 🔔   | Remaining<br>Amount | Appln.<br>Remainin | Amount to Apply | Appln. Amount<br>to Apply | Due Date   |
| 17.1.2016                                             | Credit Me               | 104001          | 10000       |   | Credit Memo   | 104001          |            |            | -292,84             | -292,84            | 0,00            | 0,00                      | 17.1.201   |
| 11.9.2016                                             | Credit Memo             | 104006          | 10000       |   | Credit Memo   | 1001            |            |            | -44,50              | -44,50             | 0,00            | 0,00                      | 11.9.2016  |
| 11.9.2016                                             | Payment                 | G00001          | 10000       |   | The Cannon G  | Group PLC       |            |            | -43,61              | -43,61             | 0,00            | 0,00                      | 11.9.2016  |
| 11.9.2016                                             | Payment                 | G00005          | 10000       |   | The Cannon G  | Group PLC       |            |            | -17 109,00          | -17 109,00         | 0,00            | 0,00                      | 11.9.2016  |
| 31.12.2015                                            | Invoice                 | 00-11           | 10000       |   | Opening Entri | ies, Customers  |            |            | 63 473,13           | 63 473,13          | 0,00            | 0,00                      | 31.1.201   |
| 31.12.2015                                            | Invoice                 | 00-16           | 10000       |   | Opening Entri | ies, Customers  |            |            | 7 905,62            | 7 905,62           | 0,00            | 0,00                      | 31.1.201   |
| 31.12.2015                                            | Invoice                 | 00-9            | 10000       |   | Opening Entri | es, Customers   |            |            | 20 778,50           | 20 778,50          | 0,00            | 0,00                      | 31.1.201   |
| 28.1.2016                                             | Invoice                 | 103033          | 10000       |   | Order 1001    |                 |            |            | 343 750,00          | 343 750,00         | 0,00            | 0,00                      | 28.2.201   |
| 11.9.2016                                             | Invoice                 | 103037          | 10000       |   | Order 1006    |                 |            |            | 187,50              | 187,50             | 187,50          | 187,50                    | 11.10.2016 |
| 11.9.2016                                             | Invoice                 | 103038          | 10000       |   | Order 1007    |                 |            |            | 187,50              | 187,50             | 187,50          | 187,50                    | 11.10.2016 |
| 11.9.2016                                             | Invoice                 | 103039          | 10000       |   | Order 1008    |                 |            |            | 187,50              | 187,50             | 0,00            | 0,00                      | 11.10.2016 |
| 11.9.2016                                             | Invoice                 | 103040          | 10000       |   | Order 1011    |                 |            |            | 25 000,00           | 25 000,00          | 0,00            | 0,00                      | 11.10.2016 |
| 11.9.2016                                             | Invoice                 | 103041          | 10000       |   | Order 1012    |                 |            |            | 156,38              | 156,38             | 0,00            | 0,00                      | 11.10.2016 |
| 11.9.2016                                             | Invoice                 | 103042          | 10000       |   | Order 1015    |                 |            |            | 44,50               | 44,50              | 0,00            | 0,00                      | 11.10.2016 |
| 11.9.2016                                             | Invoice                 | 103043          | 10000       |   | Invoice 1010  |                 |            |            | 154,13              | 154,13             | 0,00            | 0,00                      | 11.10.2016 |

#### Select one document and click on the OK button to see it (or use Navigate icon)

## Create new Sale Order

#### Customer 10000

| Lines    |           |                     |                  |          |              |                      |                  |                         |                          |
|----------|-----------|---------------------|------------------|----------|--------------|----------------------|------------------|-------------------------|--------------------------|
| 🔠 Line 🔻 | 🖌 🗲 Funct | ions 🝷 🛅 Order 🝷    | 🛅 New 🏾          | Find Fil | ter 🏹        | Clear Filter         |                  |                         |                          |
| Туре     | No.       | Description         | Location<br>Code | Quantity | Qty.<br>to A | Reserved<br>Quantity | Unit of<br>Measu | Unit Price<br>Excl. VAT | Line Amount<br>Excl. VAT |
| Item     | 1936-S    | BERLIN Guest Chair, | BLUE             | 1        |              |                      | PCS              | 150,00                  | 150,00                   |

Change manually Unit price to 150 in order to get more simple data later!

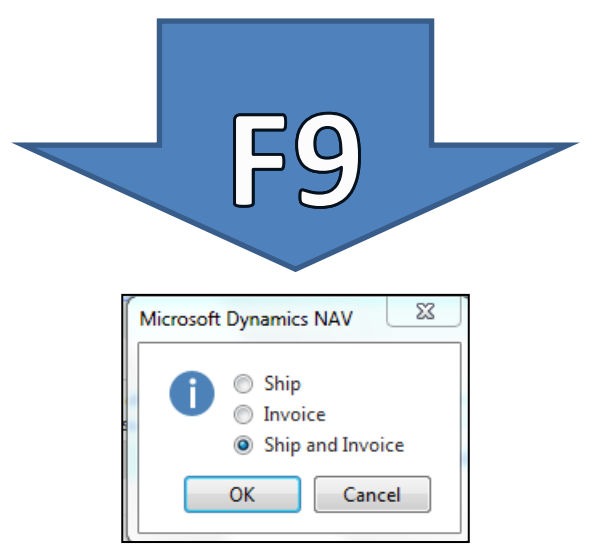

#### Customer Ledger Entries (CLE) – see our PWP show about SO

| NAVIGAT             | e ref                            | ORT                   |                  |              |                |                  |              |                 |              |                     |
|---------------------|----------------------------------|-----------------------|------------------|--------------|----------------|------------------|--------------|-----------------|--------------|---------------------|
|                     | à                                | $\boldsymbol{\times}$ | a                |              |                |                  | ) 🛵          |                 |              |                     |
| Edit                | View                             | Delete                | Sales<br>Journal | Statement    | Comr           | ments Cont       | act Dimens   | ions Cre<br>Car | edit<br>ds ▼ | Ledger S<br>Entries |
|                     | Manage                           |                       | Process          | Report       |                | Custo            | mer          | Cred            | lit Card     | Histo               |
| Show<br>× W<br>+ Ac | r results:<br>/here<br>dd Filter | No. 🔻                 | is En            | ter a value. |                |                  |              |                 |              |                     |
| No                  | o.                               | Name                  |                  | F            | Resp<br>Center | Location<br>Code | Phone<br>No. | Contact         |              |                     |
| 100                 | 000                              | The Ca                | nnon Group       | PLC B        | IRMI           | BLUE             |              | Mr. Andy        | Teal         |                     |

Author modified columns of CLE to see fields Open and Entry number as well!

| Customer        | Ledger Ent       | ries 🔹          |             |             |        |                    |          |              | Type to                                 | filter (F3)         | Document  |
|-----------------|------------------|-----------------|-------------|-------------|--------|--------------------|----------|--------------|-----------------------------------------|---------------------|-----------|
|                 | -                |                 |             |             |        |                    |          |              |                                         |                     |           |
| Show results:   |                  |                 |             |             |        | Checked C          | )pen f   | ield means   | s, that thi                             | is invoice          | was       |
| 🗙 Where         | Customer No.     | ▼ is 1          | .0000       |             |        | not paid v         | et (an   | plied by pa  | vment)                                  |                     | in do     |
| X And           | Document No.     | ▼ is            | 103032      |             |        | not para y         | et (ap   |              | ,,,,,,,,,,,,,,,,,,,,,,,,,,,,,,,,,,,,,,, |                     |           |
| + Add Filter    |                  |                 |             |             |        |                    |          |              |                                         |                     |           |
|                 |                  |                 |             |             |        |                    |          |              |                                         |                     |           |
| Posti 🔺<br>Date | Document<br>Type | Document<br>No. | Cust<br>No. | Description | C<br>C | Original<br>Amount | Open     | Entry<br>No. | Amount                                  | Remaining<br>Amount | Due Date  |
| 24.1.2019       | Invoice          | 103032          | 10000       | Order 1001  |        | 187,50             | <b>V</b> | 2823         | 187,50                                  | 187,50              | 24.2.2019 |

# G/L Journal is prepared to be posted

| Batch Name: CASH           |                                                                                                    | •                                                                |                                                                |                                                             |                            |                                                                                                    |                  |                                                                                    |                                                                                    |                                              |                |
|----------------------------|----------------------------------------------------------------------------------------------------|------------------------------------------------------------------|----------------------------------------------------------------|-------------------------------------------------------------|----------------------------|----------------------------------------------------------------------------------------------------|------------------|------------------------------------------------------------------------------------|------------------------------------------------------------------------------------|----------------------------------------------|----------------|
| Posting Date Docum<br>Type | ent Docu<br>No.                                                                                         | ument                                                            | Account<br>Type                                                | Acco<br>No.                                                 | unt                        | Description                                                                                                    |                  | Amount                                                                             | Bal. Ac<br>Type                                                                    | count Bal. A<br>No.                          | Account G<br>P |
| 24.1.2019 Paymen           | : G0000                                                                                                 | 01                                                               | Customer                                                       | 10000                                                       | ]                          | The Cannon                                                                                                    | Group P          | 0,00                                                                               | Bank Ad                                                                            | count NBL                                    |                |
| HOME ACTIONS NAVIGATE      | nsert Conv. LCY Rndo<br>Card<br>Dimensions<br>repare                                                    | g. Lines                                                         |                                                                |                                                             |                            |                                                                                                    |                  |                                                                                    |                                                                                    |                                              |                |
| Apply Customer             | ntries - 10000 · Th                                                                                     | e Cannon Grou                                                    | ip PLC                                                         |                                                             |                            |                                                                                                    |                  |                                                                                    |                                                                                    |                                              |                |
| ▼ HOME                     | ACTIONS N                                                                                               | VAVIGATE                                                         |                                                                |                                                             |                            |                                                                                                    |                  |                                                                                    |                                                                                    |                                              |                |
| Set<br>Applies-to ID       | Navigate Post<br>Application                                                                            | on                                                               | Find                                                           |                                                             |                            |                                                                                                    |                  |                                                                                    |                                                                                    |                                              |                |
| General                    |                                                                                                    |                                                                  |                                                                |                                                             |                            |                                                                                                    |                  |                                                                                    |                                                                                    |                                              |                |
| Posting Date:              | 24.1.2019                                                                                               |                                                                  |                                                                |                                                             | D                          | escription:                                                                                                    | The Cannon Group | PLC                                                                                |                                                                                    |                                              |                |
| Document Ty                | pe: Payment                                                                                             |                                                                  |                                                                | •                                                           | С                          | urrency Code:                                                                                                    |                  |                                                                                    |                                                                                    |                                              |                |
| Document No                | .: G00001                                                                                               |                                                                  |                                                                |                                                             | А                          | mount:                                                                                                    |                  |                                                                                    | 0,00                                                                               |                                              |                |
| Customer No                | : 10000                                                                                                 |                                                                  |                                                                |                                                             | R                          | emaining Amount:                                                                                                    |                  |                                                                                    | 0,00                                                                               |                                              |                |
| Applies-to                 | ID Posting Date                                                                                         | Document<br>Type                                                 | Document<br>No.                                                | Cust<br>No.                                                 | _ De                       | escription                                                                                                    | Currency<br>Code | Remaining<br>Amount                                                                | AppIn.<br>Remainin                                                                 | Amount to Apply                              | Appin. A<br>to |
| Applies a                  |                                                                                                    |                                                                  |                                                                |                                                             | Cre                        |                                                                                                    |                  |                                                                                    | 202.94                                                                             | 0,00                                         |                |
|                            | 13.1.2019                                                                                               | Credit Me                                                        | 104001                                                         | 10000                                                       | Cit                        | edit Memo 104001                                                                                                    |                  | -292,84                                                                            | -292,04                                                                            |                                              |                |
|                            | 13.1.2019<br>31.12.2018                                                                                 | Credit Me<br>Invoice                                             | <b>104001</b><br>00-11                                         | 10000<br>10000                                              | Op                         | edit Memo 104001<br>eening Entries, Custo                                                                             |                  | -292,84<br>63 473,13                                                               | 63 473,13                                                                          | 0,00                                         |                |
|                            | 13.1.2019<br>31.12.2018<br>31.12.2018                                                                   | Credit Me<br>Invoice<br>Invoice                                  | <b>104001</b><br>00-11<br>00-16                                | 10000<br>10000<br>10000                                     | Ор                         | edit Memo 104001<br>pening Entries, Custo<br>pening Entries, Custo                                                    |                  | -292,84<br>63 473,13<br>33 852,35                                                  | 63 473,13<br>33 852,35                                                             | 0,00                                         |                |
|                            | 13.1.2019<br>31.12.2018<br>31.12.2018<br>31.12.2018                                                     | Credit Me<br>Invoice<br>Invoice<br>Invoice                       | <b>104001</b><br>00-11<br>00-16<br>00-9                        | 10000<br>10000<br>10000<br>10000                            | Ор<br>Ор<br>Ор             | edit Memo 104001<br>vening Entries, Custo<br>vening Entries, Custo<br>vening Entries, Custo                           |                  | -292,84<br>63 473,13<br>33 852,35<br>50 778,50                                     | 63 473,13<br>33 852,35<br>50 778,50                                                | 0,00<br>0,00<br>0,00                         |                |
|                            | 13.1.2019<br>31.12.2018<br>31.12.2018<br>31.12.2018<br>6.1.2019                                         | Credit Me<br>Invoice<br>Invoice<br>Invoice<br>Invoice            | 104001<br>00-11<br>00-16<br>00-9<br>103015                     | 10000<br>10000<br>10000<br>10000<br>10000                   | Op<br>Op<br>Op             | edit Memo 104001<br>pening Entries, Custo<br>pening Entries, Custo<br>pening Entries, Custo<br>der 101001             | •                | -292,84<br>63 473,13<br>33 852,35<br>50 778,50<br>8 269,04                         | 63 473,13<br>33 852,35<br>50 778,50<br>8 269,04                                    | 0,00<br>0,00<br>0,00<br>0,00                 |                |
|                            | 13.1.2019<br>31.12.2018<br>31.12.2018<br>31.12.2018<br>31.12.2018<br>6.1.2019<br>16.1.2019              | Credit Me<br>Invoice<br>Invoice<br>Invoice<br>Invoice            | 104001<br>00-11<br>00-16<br>00-9<br>103015<br>103028           | 10000<br>10000<br>10000<br>10000<br>10000                   | Op<br>Op<br>Op<br>Or       | edit Memo 104001<br>eening Entries, Custo<br>eening Entries, Custo<br>eening Entries, Custo<br>der 101001<br>der 6005 |                  | -292,84<br>63 473,13<br>33 852,35<br>50 778,50<br>8 269,04<br>4 101,88             | -232,64<br>63 473,13<br>33 852,35<br>50 778,50<br>8 269,04<br>4 101,88             | 0,00<br>0,00<br>0,00<br>0,00<br>0,00         |                |
|                            | 13.1.2019<br>31.12.2018<br>31.12.2018<br>31.12.2018<br>31.12.2018<br>6.1.2019<br>16.1.2019<br>21.1.2019 | Credit Me<br>Invoice<br>Invoice<br>Invoice<br>Invoice<br>Invoice | 104001<br>00-11<br>00-16<br>00-9<br>103015<br>103028<br>103001 | 10000<br>10000<br>10000<br>10000<br>10000<br>10000<br>10000 | Op<br>Op<br>Op<br>Or<br>Or | edit Memo 104001<br>eening Entries, Custo<br>eening Entries, Custo<br>der 101001<br>der 6005<br>voice 103001          |                  | -292,84<br>63 473,13<br>33 852,35<br>50 778,50<br>8 269,04<br>4 101,88<br>8 182,35 | -232,64<br>63 473,13<br>33 852,35<br>50 778,50<br>8 269,04<br>4 101,88<br>8 182,35 | 0,00<br>0,00<br>0,00<br>0,00<br>0,00<br>0,00 | _              |

## GJ after application entry for setup payment

| Batch Name: | CA   | \SH              | •               |                 |                |                    |         |                      |                     |
|-------------|------|------------------|-----------------|-----------------|----------------|--------------------|---------|----------------------|---------------------|
| Posting     | Date | Document<br>Type | Document<br>No. | Account<br>Type | Account<br>No. | Description        | Amount  | Bal. Account<br>Type | Bal. Account<br>No. |
| 24.1.2019   | -    | Payment          | G00001          | Customer        | 10000          | The Cannon Group P | -183,75 | Bank Account         | NBL                 |

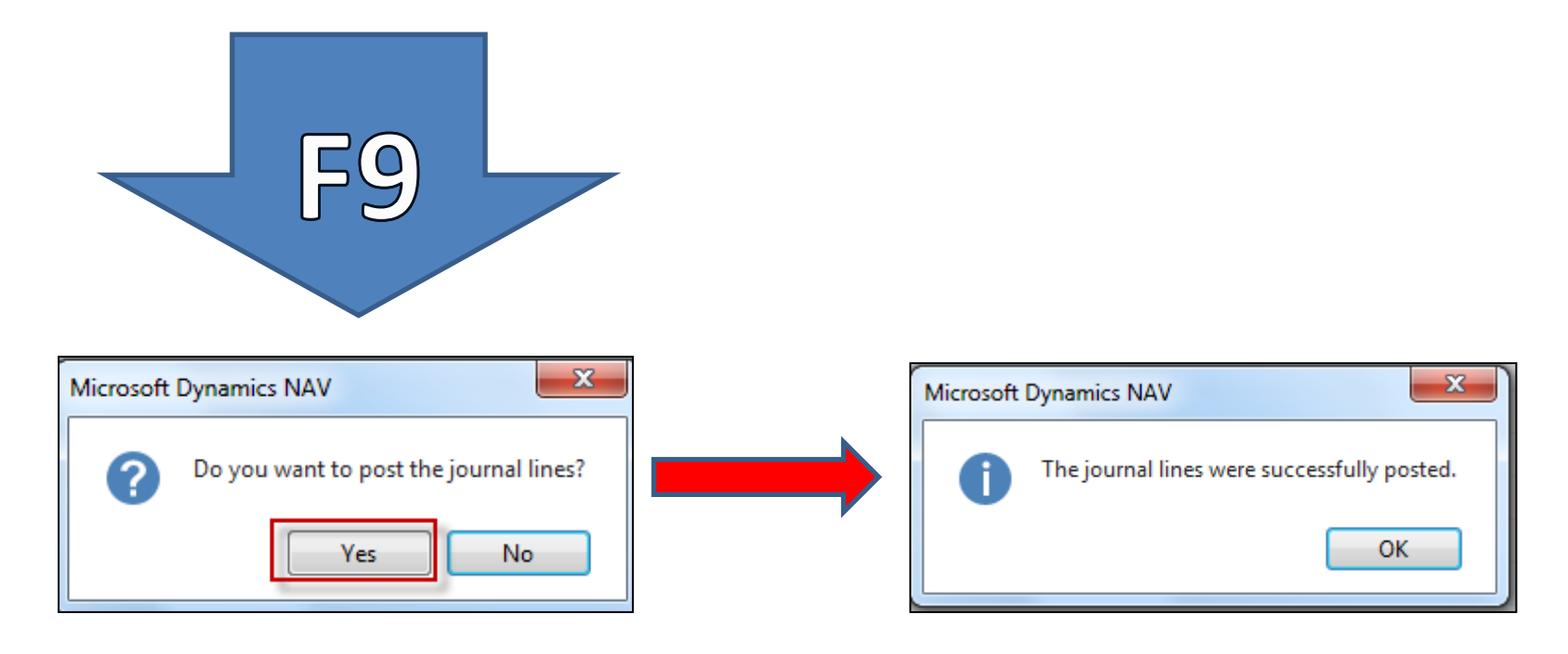

# How to find out what we have done so far

Compared Landauer

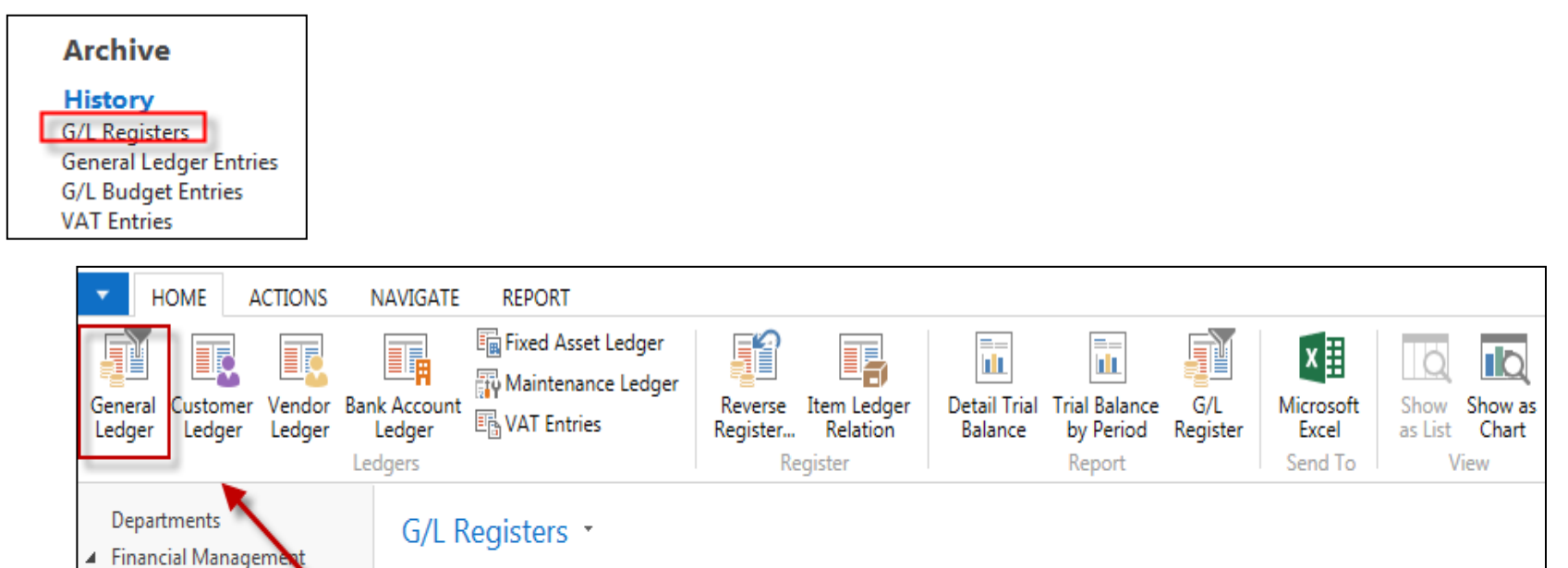

| Cash Management<br>Cost Accounting | <br>No. 🔺 | Creation<br>Date | User ID  | Source<br>Code | Journal<br>Batch | From Entry<br>No. | To Entry<br>No. | From VAT<br>Entry No. | To VAT<br>Entry No. |
|------------------------------------|-----------|------------------|----------|----------------|------------------|-------------------|-----------------|-----------------------|---------------------|
| Cash Flow                          | 130       | 18.10.2017       | ESF\MIKI | SALES          |                  | 2821              | 2823            | 902                   | 902                 |
| Receivables                        | 131       | 18.10.2017       | ESF\MIKI | GENJNL         | CASH             | 2824              | 2826            | 903                   | 902                 |
| Payables                           | -         |                  |          |                |                  |                   |                 |                       |                     |

In NAV 2018w1 go to the first line please!

## How to find out what we have done so far

| General Le                           | dger Entri       | es *            |              |                      |               |                      |              | Type to filt | er (F3)       | Posting Date  | •   •          |
|--------------------------------------|------------------|-----------------|--------------|----------------------|---------------|----------------------|--------------|--------------|---------------|---------------|----------------|
| Show results:<br>Where<br>Add Filter | Entry No. 🔻      | ris 2824        | 2826         |                      |               |                      |              |              |               |               |                |
| Posting<br>Date                      | Document<br>Type | Document<br>No. | G/L<br>Accou | Description          | Gen.<br>Posti | Gen. Bus.<br>Posting | Gen.<br>Prod | Amount       | Bal.<br>Accou | Bal.<br>Accou | Entry 🔺<br>No. |
| 24.1.2019                            | Payment          | G00001          | 2920         | The Cannon Group PLC |               |                      |              | 183,75       | Customer      | 10000         | 2824           |
| 24.1.2019                            | Payment          | G00001          | 2310         | The Cannon Group PLC |               |                      |              | -187,50      | Bank Acco     | NBL           | 2825           |
| 24.1.2019                            | Payment          | G00001          | 9250         | The Cannon Group PLC |               |                      |              | 3,75         | G/L Accou     | int           | 2826           |

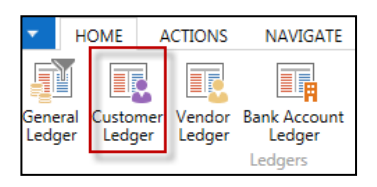

#### Debit side = plus sign and Credit side=minus sign - syntax rule

| Customer Ledger Entries -     |                                      |                 |                 |               |        |                    |      |      | 10000   | 10000               |           |
|-------------------------------|--------------------------------------|-----------------|-----------------|---------------|--------|--------------------|------|------|---------|---------------------|-----------|
| Show resu<br>Where<br>Add Fil | I <b>lts:</b><br>Posting Date<br>ter | ▼ is 24         | 0119            |               |        |                    |      |      |         |                     |           |
| Posting<br>Date               | ) Document<br>Type                   | Document<br>No. | Customer<br>No. | Description   | C<br>C | Original<br>Amount | Open | E    | Amount  | Remaining<br>Amount | Due Date  |
| 24.1.201                      | 9 Invoice                            | 103032          | 10000           | Order 1001    |        | 187,50             |      | 2823 | 187,50  | 0,00                | 24.2.2019 |
| 24.1.201                      | 9 Payment                            | G00001          | 10000           | The Cannon Gr |        | -183,75            |      | 2825 | -187,50 | 0,00                | 24.1.2019 |

| General Ledger Entries  Type to filter (F3) |                  |                 |              |                      |               |                      |              |         |               |  |
|---------------------------------------------|------------------|-----------------|--------------|----------------------|---------------|----------------------|--------------|---------|---------------|--|
| Show results:<br>Where<br>Add Filter        | Entry No. 🔻      | is 2821         | 2826         | •                    |               |                      |              |         |               |  |
| Posting<br>Date                             | Document<br>Type | Document<br>No. | G/L<br>Accou | Description          | Gen.<br>Posti | Gen. Bus.<br>Posting | Gen.<br>Prod | Amount  | Bal.<br>Accou |  |
| 24.1.2019                                   | Invoice          | 103032          | 6110         | Order 1001           | Sale          | NATIONAL             | RETAIL       | -150,00 | G/L Account   |  |
| 24.1.2019                                   | Invoice          | 103032          | 5610         | Order 1001           |               |                      |              | -37,50  | G/L Account   |  |
| 24.1.2019                                   | Invoice          | 103032          | 2310         | Order 1001           |               |                      |              | 187,50  | G/L Account   |  |
| 24.1.2019                                   | Payment          | G00001          | 2920         | The Cannon Group PLC |               |                      |              | 183,75  | Customer      |  |
| 24.1.2019                                   | Payment          | G00001          | 2310         | The Cannon Group PLC |               |                      |              | -187,50 | Bank Acco     |  |
| 24.1.2019                                   | Payment          | G00001          | 9250         | The Cannon Group PLC |               |                      |              | 3,75    | G/L Account   |  |

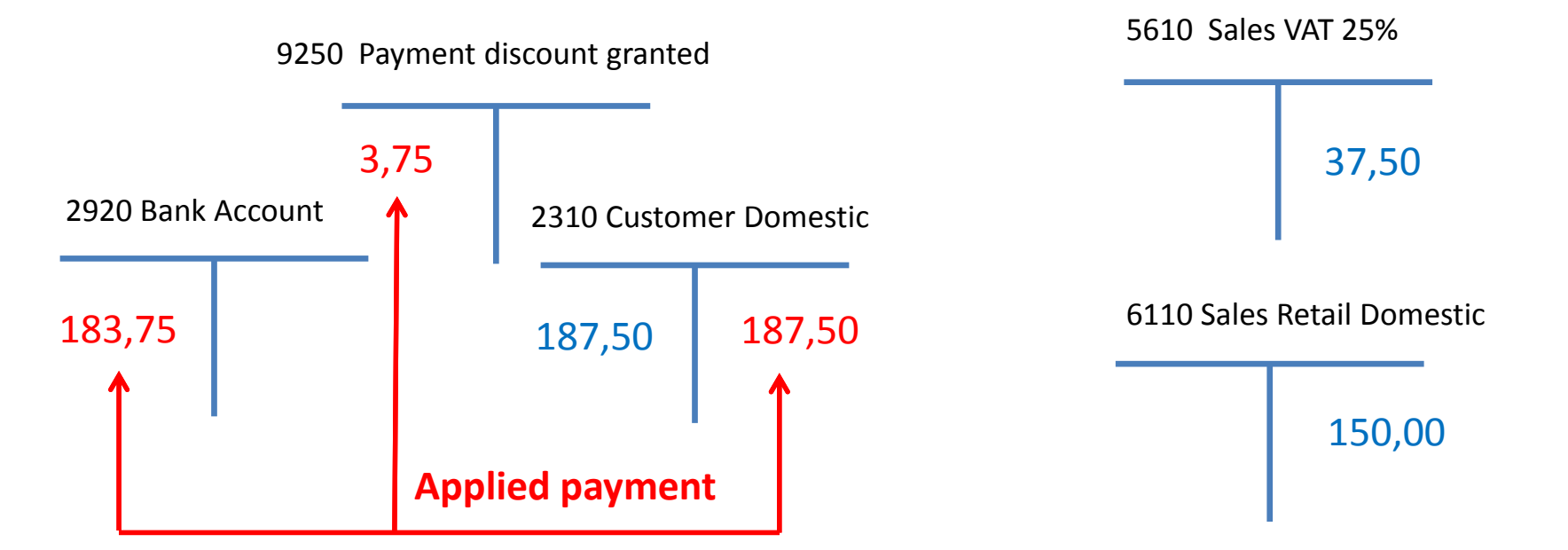

# **Additional tasks**

- Prepare Purchase order and post it (F9)
- Enter data to General Journal (Vendor, Bank account and so on)
- Post GJ (General Journal)
- See Vendor entries
- Use icon Applied entries to see applied pair !!
- Can we Unapply entries for Customer (Vendor) entry window ?

# End of the section

### (Basic of Payments)

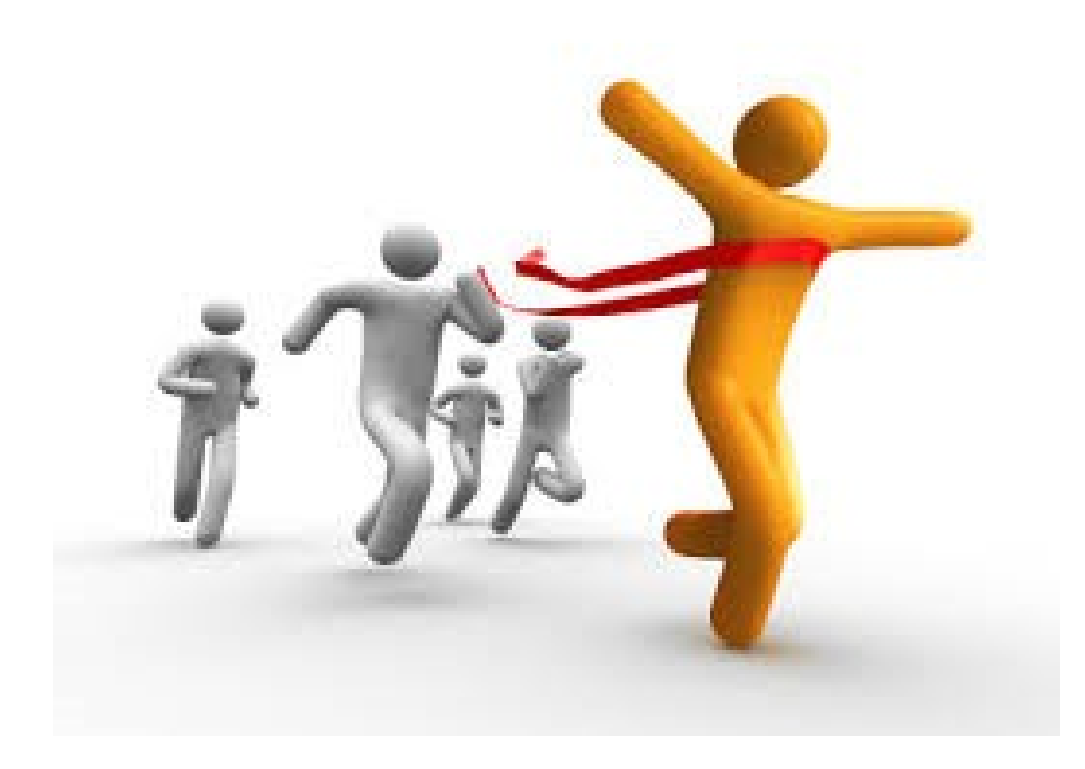